## Core Madding Pay Terms to a Contract

### Purpose

Vendors who enter into contracts with the State may offer prompt payment discounts, or pay terms, which can result in cost savings for the State. In Core-CT pay terms will carry forward from the contract into vouchers copied from purchase orders or receipts that reference that contract. Core-CT will automatically evaluate the payment terms and deduct the discount from the payment if the payment is generated within the vendor's specified terms.

### Procedure

A contract has been entered into between an agency (DOC in this example) and a vendor (Grainger in this example). The vendor is offering prompt payment terms of 10% 15 Net 30. If the payment is made within 15 days, the State will receive the 10% discount. The purchase must be paid in 30 days. No discount will be allowed if the payment is made past the 15<sup>th</sup> day. In Core-CT prompt payment discounts or pay terms are referred to as "Payment Terms ID". In this scenario the Payment Term ID that needs to be entered in the contract is "10153" (The entire list of codes is available using the lookup as shown below).

### Adding Payment Terms to a contract: Special Note:

Full instructions for entering a contract can be found in the job aid entitled "Creating Contracts/Purchase Orders/ePro Requisitions". This job aid pertains to adding payment terms only.

1) Navigate to Add/Update Contracts to enter contract header data as required by Core-CT.

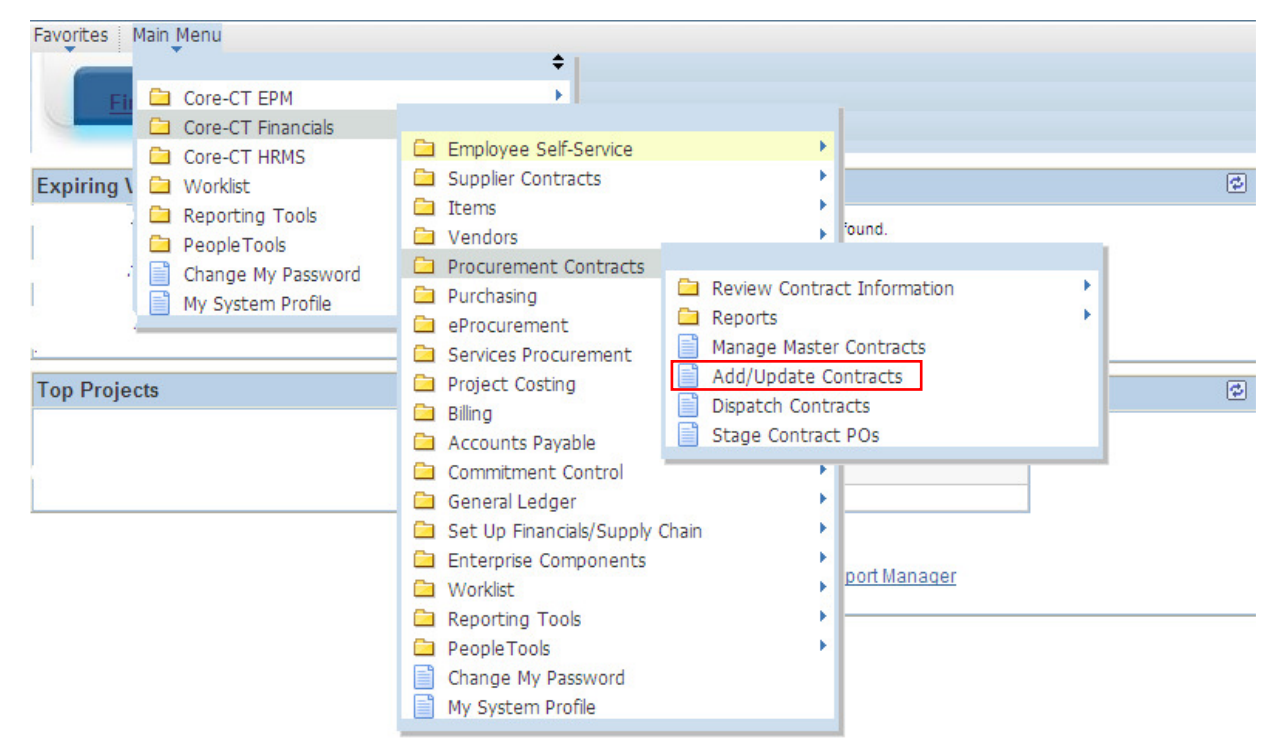

## Core Adding Pay Terms to a Contract

### 2) Click on the PO Defaults link under the Order Contract Options:

| navoires Main Menu / Core-Cri                              | nanciais / Procurement contracts / Addyopda  | ate condacts                                                                       |                      |
|------------------------------------------------------------|----------------------------------------------|------------------------------------------------------------------------------------|----------------------|
| My HR Finance                                              | Core-CT Help                                 |                                                                                    | My Links Select One: |
| Contract                                                   |                                              |                                                                                    |                      |
| Contract Entry                                             |                                              |                                                                                    |                      |
| Contract                                                   |                                              |                                                                                    | -                    |
| SetiD:<br>Contract ID:<br>*Status:<br>Administrator/Buyer: | STATE Copy From Contract<br>PAYTERMS<br>Open | Intract Version I Status: Current New Version Approval Due Date:                   |                      |
| - Header                                                   |                                              |                                                                                    |                      |
| CT Contract Type:                                          | BU Award 🗸                                   | Add Comments Activity Log                                                          |                      |
| Process Option:<br>Vendor:                                 | General Contract<br>361150280F-001           | Contract Adivities Document Status Primary Contact Info Thresholds & Notifications |                      |
| *Vendor ID:<br>*Begin Date:                                | 0000010008<br>GRAINGER INDUSTRIAL:           | SUPPLY Contract Releases                                                           |                      |
| Expire Date:                                               | 01/02/2014                                   | Amount Summary                                                                     |                      |
| Renewal Date:                                              | 1                                            | Maximum Amount: 100000.00 USD                                                      |                      |
| Currency:                                                  | USD & CRRNT &                                | Line Item Released Amount: 0.00                                                    |                      |
| Primary Contact:                                           |                                              | Category Released Amount: 0.00                                                     |                      |
| Vendor Contract Ref:                                       |                                              | Open Item Released Amount: 0.00                                                    |                      |
| Description:                                               |                                              | PCard Swipe Amount: 0.00                                                           |                      |
| Master Contract ID:                                        |                                              |                                                                                    |                      |
| - Order Contract Options                                   |                                              |                                                                                    |                      |
| Allow Multicurrency PO                                     | Allow Open Item Reference                    | Must Use Contract Rate Date Rate Date: 01/02/2013                                  |                      |
| Corporate Contract                                         | Adjust Vendor Pricing First                  | Auto Default                                                                       |                      |
| Lock Chartfields                                           | Price Can Be Changed on Order                | *Dispatch Method: Print V Dispatch                                                 |                      |
| PO Defaults OPM Reporting                                  | Add Open Item Price Adjustments              | Price Adjustment Template                                                          |                      |

3) Click on the Look Up for the Payment Terms ID field and select a value or enter the appropriate Payment Terms ID in the field:

| Dov State of Connecticut                                                                                                    |                      |
|----------------------------------------------------------------------------------------------------|----------------------|
| Favorites   Main Menu > Core-CT Financials > Procurement Contracts > Add/Update Contracts                                             |                      |
| IN HR Einance Core-CT Help                                                                                                    | My Links Select One: |
| Contract Entry                                                                                                    | ^                    |
| PO Defaults                                                                                                    |                      |
| SetID: STATE Contract ID: PAYTERMS Version: 1 Vendor ID: 0000010008                                                                   |                      |
| Header     Find   View All First & 1 of 1 & Last       *Business Unit:     DOCM1     Copy from BU Defaults       Warder Lee:     MAIN |                      |
| Buyer:                                                                                                    |                      |
| Currency: USD CRRNT Billing Location: DOCM1ADDR                                                                                       |                      |
| Shipping Information                                                                                                    |                      |
| Ship To: Ship To Address AM Business Unit:                                                                                            |                      |
| IN Unit: Profile ID: Cost Type:                                                                                                    |                      |
| Ship Via: Ultimate Use Code:                                                                                                    |                      |
| Charge By: Quantity V Where Performed:                                                                                                |                      |
| Distributions                                                                                                    |                      |
| 'GL Unit Fund Dept SID Program Account ChartField 1 ChartField 2 Bud Ref Unit                                                         |                      |
|                                                                                                    |                      |
| Add Comments                                                                                                    |                      |
|                                                                                                    |                      |
| OK Cancel Kerresn                                                                                                    | ~                    |

# Core- Adding Pay Terms to a Contract

|                  |             |                                                       |         | Help          |
|------------------|-------------|-------------------------------------------------------|---------|---------------|
|                  |             |                                                       |         |               |
| Look             | Up Pay      | ment Terms ID                                         |         |               |
|                  |             |                                                       |         |               |
|                  |             |                                                       |         |               |
| SetID:           |             | STATE                                                 |         |               |
| Paymen           | t Terms ID: | begins with 🗸                                         |         |               |
|                  |             |                                                       |         |               |
| Look             | Clear       | Canad                                                 |         |               |
| LOOKU            | p Clear     | Cancel Basic Lookup                                   |         |               |
| Soarah           | Deculto     |                                                       |         |               |
| View 100         | Results     | First                                                 | 4 77 -  |               |
| -                |             | Filst                                                 |         | Last          |
| Payment<br>Tormo | Short       | Description                                           | Payment | Terms         |
| ID               | Description | bescription                                           | Type    | Applicability |
| 000              | Due Now     | Due Immediately - No Discount                         | Single  | Vendor        |
| 00314            | .003/10-45  | 0.3% Disc In 10 Days Net 45                           | Single  | Vendor        |
| 01014            | .0010/1045  | 0.10% in 10 Days Net 45                               | Single  | Vendor        |
| 02414            | .2451/1045  | 0.2451%Disc In 10 Days Net 45                         | Single  | Vendor        |
| 02504            | .0025/1045  | 0.25% in 10 Days Net 45                               | Single  | Vendor        |
| 02513            | .0025/1530  | 0.25% in 15 Days Net 30                               | Single  | Vendor        |
| 02514            | .0025/1545  | 0.25% in 15 Days Net 45                               | Single  | Vendor        |
| 02914            | .002910-45  | 0.29% Disc. In 10 Days Net 45                         | Single  | Vendor        |
| 030              | Net 30      | Net 30 - No Discount                                  | Single  | Vendor        |
| 045              | Not 45      | 0.3217% DISCIT TO Days Net 45<br>Not 45 - No Discount | Single  | Vendor        |
| 05014            | 0050/1045   | 0.5% Disc. In 10 Days Net 45                          | Single  | Vendor        |
| 05045            | .0050/4545  | 0.50% Disc. In 45 Days Net 45                         | Single  | Vendor        |
| 05D0             | .005 0 day  | 0.5% Disc. Due Immediately                            | Single  | Vendor        |
| 060              | Net 60      | Net 60 - No Discount                                  | Single  | Vendor        |
| 06053            | .006/5-30   | 0.60% Disc. In 5 Days Net 30                          | Single  | Vendor        |
| 06054            | .006/5-45   | 0.60% Disc. In 5 Days Net 45                          | Single  | Vendor        |
| 075D0            | .75% 0 day  | 0.75% Disc. Due Immediately                           | Single  | Vendor        |
| 10153            | 10.0/15-30  | 10.0% Disc. In 15 days Net 30                         | Single  | Vendor        |
| 10154            | 10.0/15-45  | 10.0% Disc. In 15 days Net 45                         | Single  | Vender        |
| 12D14            | 1 2%/10-45  | 1 2% Disc. In 10 days Net 45                          | Single  | Vendor        |
| 15154            | 1.5%/15-45  | 1.5% Disc. In 15 days Net 45                          | Single  | Vendor        |
| 15D0             | 15% 0 day   | 15% Disc. Due Immediately                             | Single  | Vendor        |
| 15D15            | 15.0/15-16  | 15.0% Disc. In 15 days Net 16                         | Single  | Vendor        |
| 1D0              | 1% 0 day    | 1.0% Disc. Due Immediately                            | Single  | Vendor        |
| 1D074            | 1.0/7-45    | 1.0% Disc. In 7days Net 45                            | Sinale  | Vendor        |

### Core Adding Pay Terms to a Contract

4) The Payment Terms will be displayed in the appropriate field, click OK to return to the main page of the contract.

| avorites Main Menu > Core- | CT_Financials > Procurement Contracts > | Add/Update Contracts    |                                      |                                    |                      |
|----------------------------|-----------------------------------------|-------------------------|--------------------------------------|------------------------------------|----------------------|
| My HR Fina                 | nce Core-CT Help                        |                         |                                      |                                    | My Links Select One: |
|                            |                                         |                         |                                      |                                    |                      |
|                            |                                         |                         |                                      | 년 <sup>고</sup> New Window (3) Help | 🧹 Personalize Page 🛛 |
|                            |                                         |                         |                                      |                                    |                      |
| Contract Entry             |                                         |                         |                                      |                                    |                      |
| PO Defaults                |                                         |                         |                                      |                                    |                      |
| SetID: STATE Contract II   | ): PAYTERMS                             | Version: 1 Ven          | dor ID: 0000010008                   |                                    |                      |
| Header                     |                                         | F                       | ind   View All First 🚺 1 of 1 🖸 Last |                                    |                      |
| Business Unit:             | DOCM1                                   | Copy from BU Defaults   | + -                                  |                                    |                      |
| /endor Loc:                | MAIN                                    |                         |                                      |                                    |                      |
| Buyer:                     | ٩                                       |                         |                                      |                                    |                      |
| Drigin:                    | 535 🔍                                   |                         |                                      |                                    |                      |
| Currency:                  |                                         | Billing Location:       | DOCM1ADDR                            |                                    |                      |
| Payment Terms ID:          | 10153                                   | Tax Exempt              | 066000798DOC                         |                                    |                      |
| Shipping Information       |                                         |                         |                                      |                                    |                      |
| Ship To:                   | Ship To Address                         | AM Business Unit:       | ٩                                    |                                    |                      |
| ocation:                   | Q                                       |                         | Capitalize                           |                                    |                      |
| N Unit:                    |                                         | Profile ID:             | Q                                    |                                    |                      |
| reight Terms:              | OB DEST                                 | Cost Type:              |                                      |                                    |                      |
| Ship Via:                  | <b>~</b>                                | Ultimate Use Code:      |                                      |                                    |                      |
| Charge By:                 | Juantity 🖌                              | Where Performed:        | ×                                    |                                    |                      |
| Distributions              |                                         | Personalize             | E Find   View All   La   E La        |                                    |                      |
| *GL Unit Fund Dept         | SID Program Account                     | ChartField 1 ChartField | 2 Bud Ref Unit                       |                                    |                      |
| STATE 🔍 🔍                  |                                         |                         |                                      |                                    |                      |
| <                          | <b></b>                                 |                         | >                                    |                                    |                      |
| Add Comments               |                                         |                         |                                      |                                    |                      |
|                            |                                         |                         |                                      |                                    |                      |
| OK Cancel Ref              | resh                                    |                         |                                      |                                    |                      |

If you do not see the pay term that should be applied to your contract from the available listing, please contact the Core-CT help desk at (860) 622-2300 to log a ticket. Include in your ticket the appropriate pay term that needs to be added to the existing list.

### Conclusion:

Once the contract is approved and saved, it will be available for reference in an e-Procurement requisition(s) or purchase order(s). The payment terms will not be displayed on the purchase order or receipt (if applicable). The Payment Term will be defaulted into the voucher just as entered on the contract.

Only one payment term is allowed in a contract. If no pay term is entered on the contract, the default payment term is DUE NOW (or 000).

Refer to the AP job aid regarding Pay Terms for voucher instructions.